# Configurazione delle impostazioni SIP sul telefono multipiattaforma Cisco IP Phone serie 8800

## Obiettivo

Il SIP (Session Initiation Protocol) è un protocollo di segnalazione utilizzato per gestire sessioni di comunicazione quali chiamate vocali e video tramite il protocollo IP (Internet Protocol). Il protocollo può essere utilizzato per creare, modificare e terminare sessioni unicast o multicast. Nelle sessioni possono essere presenti uno o più flussi multimediali. Come altri protocolli VoIP (Voice over Internet Protocol), il SIP svolge le funzioni di segnalazione e gestione delle sessioni all'interno di una rete di telefonia a pacchetti. La segnalazione consente il trasporto delle informazioni sulle chiamate attraverso i confini della rete. La gestione delle sessioni consente di controllare gli attributi di una chiamata end-to-end.

Le applicazioni del SIP includono videoconferenza, distribuzione multimediale in streaming, trasferimento file e così via. Il SIP è un protocollo del livello applicazione indipendente dal livello Trasporto.

L'obiettivo di questo documento è spiegare la configurazione delle impostazioni SIP per le estensioni sui modelli Cisco IP Phone serie 8800 Multiplatform Phone.

#### Dispositivi interessati | Versione firmware

Serie 8800 IP Phone | 11.0.1 (scarica la versione più recente)

I telefoni serie 8800 a cui si fa riferimento in questo articolo non sono telefoni aziendali che utilizzano uno specifico controller delle chiamate. Se si desidera confrontare i due diversi tipi di telefoni, controllare <u>Confronta e Contrasto: Cisco IP MPP Phone e Cisco Unified IP Phone</u>.

#### Telefoni con firmware multipiattaforma

I telefoni MPP richiedono il servizio di un provider di servizi di telefonia Internet (ITSP) o di un server di controllo delle chiamate IP Private Branch Exchange (PBX). WebEx Calling, Ring Central e Verizon sono esempi di ITSP. Alcuni esempi di servizi IP PBX che funzionano con i telefoni MPP Cisco includono le piattaforme Asterisk, Centile e Metaswitch.

Questi controller delle chiamate ITSP e IP PBX sono un sistema separato in cui il telefono e il controller delle chiamate comunicano tra loro per fornire servizi come il parcheggio di chiamata e la segreteria telefonica. Poiché i telefoni MPP non utilizzano uno specifico controller delle chiamate, l'accesso e le procedure variano.

Ogni controller di chiamata può seguire diverse procedure, quindi non è possibile sapere esattamente come funzionerà il proprio. Per informazioni e assistenza su comandi specifici per i messaggi vocali, consultare la Guida in linea del provider scelto. Se si dispone di un amministratore, è possibile contattarlo per i dettagli e per un eventuale training.

### Sito Guida Asterisco

#### Altre possibili configurazioni per le impostazioni SIP

Passaggio 1. Accedere all'utility basata sul Web e fare clic su **Admin > advanced**. Viene visualizzata la pagina Advanced Admin.

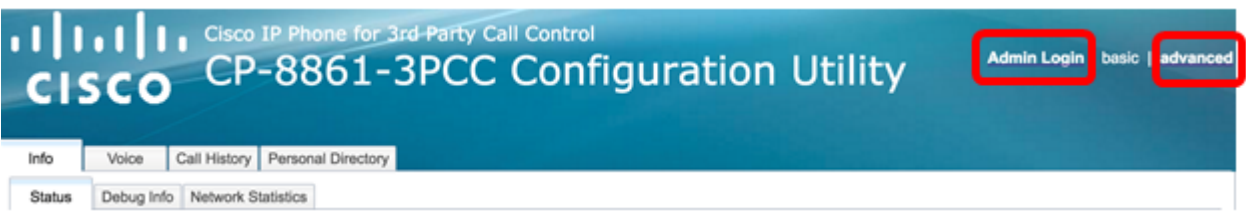

Passaggio 2. Fare clic su Voce > Estensione (1, 2, 3, 4, 5) e scorrere verso il basso fino a Impostazioni SIP.

Nota: Nell'esempio viene utilizzato Ext1.

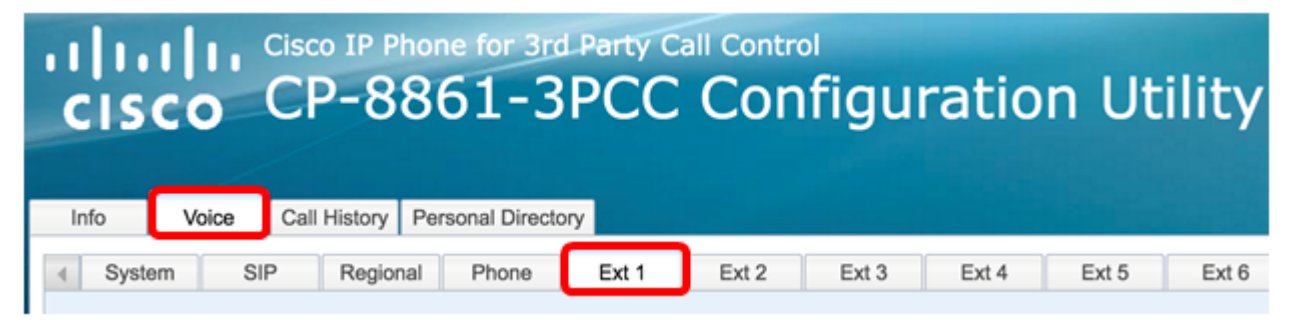

Passaggio 3. Scegliere un protocollo del livello trasporto dal menu a discesa Trasporto SIP. Le opzioni sono:

- TCP: il protocollo TCP (Transmission Control Protocol) è un protocollo orientato alla connessione che fornisce un flusso di pacchetti affidabile, ordinato e controllato dagli errori che consente una connessione chiara nella rete.
- UDP User Data Protocol (UDP) è un protocollo di messaggistica senza connessione per il recapito di pacchetti di dati.
- TLS: Transport Layer Security (TLS) è un metodo protetto per il trasporto dei dati vocali sulla rete. È un protocollo standard per la protezione e l'autenticazione delle comunicazioni.

| -                             |       |
|-------------------------------|-------|
| SIP Transport:                | UDP 👻 |
| SIP 100REL Enable:            | UDP   |
| Auth Resync-Reboot:           | TCP   |
| SIP Remote-Party-ID:          | TLS   |
| Refer-To Target Contact:      | No 👻  |
| Refer Target Bye Delay:       | 0     |
| Auth INVITE:                  | No 👻  |
| Set G729 annexb:              | yes 👻 |
| Voice Quality Report Address: |       |
| User Equal Phone:             | No 👻  |

Nota: Nell'esempio, viene scelto UDP.

Passaggio 4. Nel menu a discesa SIP 100REL Abilita, scegliere **Sì** per abilitare il supporto dell'estensione SIP 100REL per una trasmissione affidabile della risposta provvisoria e per l'utilizzo delle richieste di conferma della risposta provvisoria (PRACK). Le estensioni 100REL e

PRACK sul formato dei messaggi SIP vengono utilizzate per un provisioning affidabile. Scegliere **No** per disabilitare. Si tratta dell'impostazione predefinita.

**Nota:** Il SIP definisce due tipi di risposta: provvisorio e definitivo. Le risposte finali (2xx-6xx) trasmettono il risultato dell'elaborazione delle richieste e vengono inviate in modo affidabile. Nell'esempio riportato di seguito viene scelto No.

| SIP Transport:                | UDP 👻 |
|-------------------------------|-------|
| SIP 100REL Enable:            | No    |
| Auth Resync-Reboot:           | Yes   |
| SIP Remote-Party-ID:          | No    |
| Refer-To Target Contact:      | No 👻  |
| Refer Target Bye Delay:       | 0     |
| Auth INVITE:                  | No 👻  |
| Set G729 annexb:              | yes 👻 |
| Voice Quality Report Address: |       |
| User Equal Phone:             | No 💌  |

Passaggio 5. Nel menu a discesa Risincronizzazione automatica-Riavvio, scegliere **Sì** per consentire al server SIP di autenticare il server quando riceve il messaggio di riavvio della risincronizzazione NOTIFY. Il valore predefinito è no.

Nota: Nell'esempio viene scelto Sì.

| SIP Transport:                                                                               | UDP 👻                                    |
|----------------------------------------------------------------------------------------------|------------------------------------------|
| SIP 100REL Enable:                                                                           | No 👻                                     |
| Auth Resync-Reboot:                                                                          | Yes 👻                                    |
| SIP Remote-Party-ID:                                                                         | Yes                                      |
| Refer-To Target Contact:                                                                     | No                                       |
| Relei-10 laiget contact.                                                                     |                                          |
| Refer Target Bye Delay:                                                                      | 0                                        |
| Refer Target Bye Delay:<br>Auth INVITE:                                                      | 0                                        |
| Refer Target Bye Delay:<br>Auth INVITE:<br>Set G729 annexb:                                  | 0<br>No v<br>yes v                       |
| Refer Target Bye Delay:<br>Auth INVITE:<br>Set G729 annexb:<br>Voice Quality Report Address: | 0 VO VO VO VO VO VO VO VO VO VO VO VO VO |

Passaggio 6. (Facoltativo) Dal menu a discesa ID parte remota SIP, scegliere **Sì** o **No** per consentire l'utilizzo dell'intestazione ID parte remota anziché dell'intestazione Da. L'intestazione SIP Remote-Party-ID identifica il destinatario della chiamata e include la parte utente, lo schermo e le intestazioni di privacy che indicano la modalità di presentazione o screening di una chiamata. Il valore predefinito è Yes.

Nota: Nell'esempio viene scelto Sì.

| SIP Transport:                | UDP 👻 |
|-------------------------------|-------|
| SIP 100REL Enable:            | No 👻  |
| Auth Resync-Reboot:           | Yes 👻 |
| SIP Remote-Party-ID:          | Yes 👻 |
| Refer-To Target Contact:      | Yes   |
| Refer Target Bye Delay:       | No    |
| Auth INVITE:                  | No 👻  |
| Set G729 annexb:              | yes 👻 |
| Voice Quality Report Address: |       |
| User Equal Phone:             | No 👻  |

Passaggio 7. (Facoltativo) Dall'elenco a discesa Contatto di destinazione di riferimento, scegliere **Sì** per consentire il contatto alla destinazione di riferimento oppure **No** per non consentirlo.

Nota: Nell'esempio riportato di seguito viene scelto No.

| SIP Transport:                | UDP 👻 |
|-------------------------------|-------|
| SIP 100REL Enable:            | No 👻  |
| Auth Resync-Reboot:           | Yes 👻 |
| SIP Remote-Party-ID:          | Yes 👻 |
| Refer-To Target Contact:      | No 👻  |
| Refer Target Bye Delay:       | Yes   |
| Auth INVITE:                  | No    |
| Set G729 annexb:              | yes 👻 |
| Voice Quality Report Address: |       |
| User Equal Phone:             | No 👻  |

Passaggio 8. Nel campo *Riferisci destinazione in ritardo*, immettere un valore in secondi. Intervallo di tempo durante il quale la destinazione di riferimento tenterà nuovamente di inviare un messaggio BYE. Il valore predefinito è 0.

Nota: Nell'esempio viene utilizzato 1.

| SIP Transport:                                                                               | UDP 👻              |
|----------------------------------------------------------------------------------------------|--------------------|
| SIP 100REL Enable:                                                                           | No 👻               |
| Auth Resync-Reboot:                                                                          | Yes 👻              |
| SIP Remote-Party-ID:                                                                         | Yes 👻              |
| Refer-To Target Contact:                                                                     | No 👻               |
|                                                                                              |                    |
| Refer Target Bye Delay:                                                                      | 1                  |
| Refer Target Bye Delay:<br>Auth INVITE:                                                      | 1<br>No 🗸          |
| Refer Target Bye Delay:<br>Auth INVITE:<br>Set G729 annexb:                                  | 1<br>No v<br>yes v |
| Refer Target Bye Delay:<br>Auth INVITE:<br>Set G729 annexb:<br>Voice Quality Report Address: | 1<br>No v<br>yes v |

Passaggio 9. (Facoltativo) Dal menu a discesa Auth INVITE, scegliere **Sì** o **No** per rendere l'autorizzazione essenziale per le richieste INVITE iniziali in arrivo dal proxy SIP.

Nota: Nell'esempio riportato di seguito viene scelto No.

| SIP Transport:                | UDP 👻 |
|-------------------------------|-------|
| SIP 100REL Enable:            | No 👻  |
| Auth Resync-Reboot:           | Yes 👻 |
| SIP Remote-Party-ID:          | Yes 👻 |
| Refer-To Target Contact:      | No 👻  |
| Refer Target Bye Delay:       | 1     |
| Auth INVITE:                  | No 👻  |
| Set G729 annexb:              | Yes   |
| Voice Quality Report Address: | No    |
| User Equal Phone:             | No 👻  |

Passaggio 10. (Facoltativo) Dal menu a discesa Set G729 annesso, scegliere un'opzione. L'annesso G729 viene utilizzato per monitorare l'attività vocale nel segnale. Il valore predefinito è none (nessuno). Le opzioni sono:

- none: scegliere questa opzione per disabilitare l'allegato G729.
- no Disabilitare l'allegato G729.
- sì scegliere questa opzione per abilitare l'allegato G729 al telefono.
- follow silence supp setting Consente di seguire l'impostazione Silence Suppress sul server VoIP.

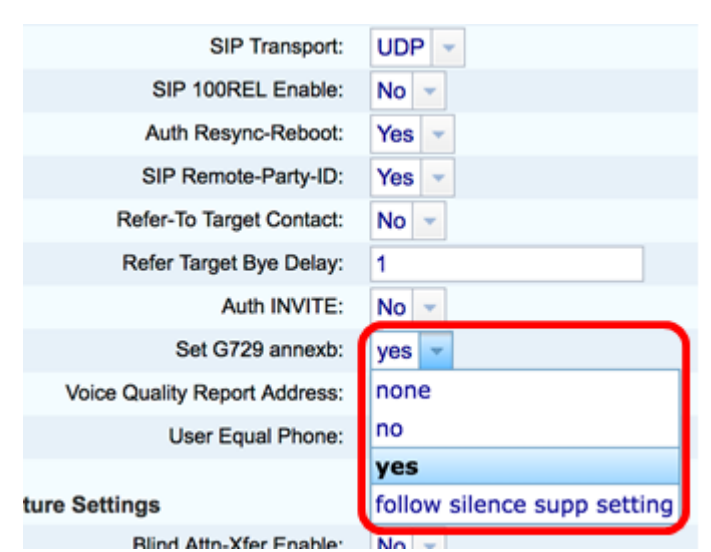

Passaggio 11. Nel campo *Indirizzo rapporto qualità vocale*, immettere un indirizzo IPv4 del server rapporto qualità vocale per inviare i rapporti vocali.

Nota: nell'esempio viene usato 192.168.100.147.

| SIP Transport:                | UDP 👻           |
|-------------------------------|-----------------|
| SIP 100REL Enable:            | No 💌            |
| Auth Resync-Reboot:           | Yes 👻           |
| SIP Remote-Party-ID:          | Yes 👻           |
| Refer-To Target Contact:      | No 👻            |
| Refer Target Bye Delay:       | 1               |
| Auth INVITE:                  | No 👻            |
| Set G729 annexb:              | yes 👻           |
| Voice Quality Report Address: | 192.168.100.147 |
| User Equal Phone:             | No 👻            |

Passaggio 12. (Facoltativo) Dal menu a discesa Uguale a telefono, scegliere **Sì** o **No** per abilitare o disabilitare le intestazioni DA, A e le righe di richiesta dei messaggi SIP per impedire che contengano un allegato "utente=telefono".

Nota: Nell'esempio riportato di seguito viene scelto No.

| SIP Transport:                | UDP 👻           |
|-------------------------------|-----------------|
| SIP 100REL Enable:            | No 👻            |
| Auth Resync-Reboot:           | Yes 👻           |
| SIP Remote-Party-ID:          | Yes 👻           |
| Refer-To Target Contact:      | No 👻            |
| Refer Target Bye Delay:       | 0               |
| Auth INVITE:                  | No 👻            |
| Set G729 annexb:              | none 👻          |
| Voice Quality Report Address: | ilysb@gmail.com |
| User Equal Phone:             | No 👻            |
|                               | Yes             |
| re Settings                   | No              |
| Blind Atta Vfar Enghles       | Net             |

Passaggio 13. Nel campo *Porta SIP*, immettere il numero di porta del messaggio SIP. Il valore predefinito è 5060 per tutti i protocolli del livello trasporto.

Nota: nell'esempio viene utilizzato 5060.

| SIP Port:                      | 5060  |
|--------------------------------|-------|
| EXT SID Port                   | 0     |
| EXT SIF FUIL                   | 0     |
| SIP Proxy-Require:             |       |
| Referor Bye Delay:             | 4     |
| Referee Bye Delay:             | 0     |
| Sticky 183:                    | No 👻  |
| Ntfy Refer On 1xx-To-Inv:      | Yes 👻 |
| Set iLBC mode:                 | 20 👻  |
| Voice Quality Report Interval: | 0     |

Passaggio 14. Nel campo *EXT SIP Port* (Porta SIP ESTERNA), immettere il numero della porta SIP esterna.

Nota: nell'esempio viene utilizzato 5070.

| SIP Port:                      | 5060  |
|--------------------------------|-------|
| EXT SIP Port:                  | 5070  |
| SIP Proxy-Require:             |       |
| Referor Bye Delay:             | 4     |
| Referee Bye Delay:             | 0     |
| Sticky 183:                    | No 👻  |
| Ntfy Refer On 1xx-To-Inv:      | Yes 👻 |
| Set iLBC mode:                 | 20 👻  |
| Voice Quality Report Interval: | 120   |

Passaggio 15. (Facoltativo) Inserire l'intestazione appropriata nel campo SIP Proxy-Require. Il comando SIP Proxy-Require viene usato per indicare le funzionalità sensibili al proxy che devono essere supportate dal proxy. Il proxy SIP può supportare un'estensione o un parametro specifico quando questa intestazione viene fornita dall'agente utente. Se il proxy non supporta questo campo anche dopo la configurazione, viene inviato un messaggio che indica non supportato.

Nota: In questo esempio viene lasciato vuoto.

| SIP Port:                      | 5060  |
|--------------------------------|-------|
| EXT SIP Port:                  | 5070  |
| SIP Proxy-Require:             |       |
| Referor Bye Delay:             | 4     |
| Referee Bye Delay:             | 0     |
| Sticky 183:                    | No 👻  |
| Ntfy Refer On 1xx-To-Inv:      | Yes 👻 |
| Set iLBC mode:                 | 20 💌  |
| Voice Quality Report Interval: | 120   |

Passaggio 16. Inserire il periodo di tempo appropriato in secondi nel campo Ritardo byte di riferimento. Il telefono invia un messaggio BYE per terminare i vecchi registri delle chiamate una volta completato il trasferimento. A questa funzione sono correlate molte impostazioni di ritardo. Si tratta di una destinazione di riferimento, di riferimento, di riferimento e di riferimento.

Nota: Il valore predefinito di Ritardo byte di riferimento è 4.

| SIP Port:                      | 5060  |  |  |
|--------------------------------|-------|--|--|
| EXT SIP Port:                  | 5070  |  |  |
| SIP Proxy-Require:             |       |  |  |
| Referor Bye Delay:             | 4     |  |  |
| Referee Bye Delay:             | 0     |  |  |
| Sticky 183:                    | No 👻  |  |  |
| Ntfy Refer On 1xx-To-Inv:      | Yes 👻 |  |  |
| Set iLBC mode:                 | 20 👻  |  |  |
| Voice Quality Report Interval: | 120   |  |  |

Passaggio 17. Nel campo Ritardo arbitro, immettere il periodo di tempo appropriato in secondi. Il

valore predefinito è 0.

| SIP Port:                      | 5060  |
|--------------------------------|-------|
| EXT SIP Port:                  | 5070  |
| SIP Proxy-Require:             |       |
| Referor Bye Delay:             | 4     |
| Referee Bye Delay:             | 0     |
| Sticky 183:                    | No 👻  |
| Ntfy Refer On 1xx-To-Inv:      | Yes 👻 |
| Set iLBC mode:                 | 20 💌  |
| Voice Quality Report Interval: | 120   |

Passaggio 18. (Facoltativo) Dal menu a discesa Sticky 183, scegliere **Sì** per consentire al telefono di ignorare altre 180 risposte SIP dopo aver ricevuto la prima risposta SIP 183 per un INVITE in uscita. Scegliere **No** per accettare. Si tratta dell'impostazione predefinita.

Nota: Nell'esempio riportato di seguito viene scelto No.

| SIP Port:                      | 5060 |  |  |
|--------------------------------|------|--|--|
| EXT SIP Port:                  | 5070 |  |  |
| SIP Proxy-Require:             |      |  |  |
| Referor Bye Delay:             | 4    |  |  |
| Referee Bye Delay:             | 0    |  |  |
| Sticky 183:                    | No 🔽 |  |  |
| Ntfy Refer On 1xx-To-Inv:      | Yes  |  |  |
| Set iLBC mode:                 | No   |  |  |
| Voice Quality Report Interval: | 120  |  |  |

Passaggio 19. Scegliere **Yes** dall'elenco a discesa Ntfy Refer On 1xx-To-Inv (Riferimento a 1xx-afattura). In questo modo, il destinatario del trasferimento invierà un messaggio NOTIFY con l'evento: Per qualsiasi risposta 1xx ricevuta dalla destinazione di trasferimento, fare riferimento al trasferente nel registro chiamate di trasferimento. Se si sceglie **No**, il telefono invierà un messaggio di notifica solo per le risposte finali (200 e superiori).

Nota: Nell'esempio viene scelto Sì.

| SIP Port:                      | 5060  |  |  |
|--------------------------------|-------|--|--|
| EXT SIP Port:                  | 5070  |  |  |
| SIP Proxy-Require:             |       |  |  |
| Referor Bye Delay:             | 4     |  |  |
| Referee Bye Delay:             | 0     |  |  |
| Sticky 183:                    | No 👻  |  |  |
| Ntfy Refer On 1xx-To-Inv:      | Yes 👻 |  |  |
| Set iLBC mode:                 | Yes   |  |  |
| Voice Quality Report Interval: | No    |  |  |

Passaggio 20. Internet Low Bitrate Codec (iLBC) è un codec vocale standard ad alta complessità,

adatto alla comunicazione vocale solida su IP. iLBC dispone di una funzionalità integrata di correzione dell'errore che aiuta il codec a funzionare in reti con una perdita di pacchetti elevata. Dal menu a discesa Modalità iLBC, scegliere 20 o 30 per impostare le lunghezze dei fotogrammi di dati in millisecondi.

Nota: nell'esempio, viene scelto 20.

| SIP Port:                      | 5060  |  |  |
|--------------------------------|-------|--|--|
| EXT SIP Port:                  | 5070  |  |  |
| SIP Proxy-Require:             |       |  |  |
| Referor Bye Delay:             | 4     |  |  |
| Referee Bye Delay:             | 0     |  |  |
| Sticky 183:                    | No 💌  |  |  |
| Ntfy Refer On 1xx-To-Inv:      | Yes 💌 |  |  |
| Set iLBC mode:                 | 20 👻  |  |  |
| Voice Quality Report Interval: | 20    |  |  |
|                                | 30    |  |  |

Passaggio 21. Inserire un valore in secondi nel campo *Intervallo rapporto qualità voce* per riportare periodicamente lo stato delle risorse di monitoraggio all'entità esterna. L'attivazione viene eseguita in base al valore di intervallo preconfigurato. È possibile utilizzare le statistiche raccolte da questo metodo di creazione dei rapporti per raccogliere informazioni sull'utilizzo delle risorse.

Nota: nell'esempio viene utilizzato 120.

| SIP Port:                      | 5060  |  |  |
|--------------------------------|-------|--|--|
| EXT SIP Port:                  | 5070  |  |  |
| SIP Proxy-Require:             |       |  |  |
| Referor Bye Delay:             | 4     |  |  |
| Referee Bye Delay:             | 0     |  |  |
| Sticky 183:                    | No 💌  |  |  |
| Ntfy Refer On 1xx-To-Inv:      | Yes 👻 |  |  |
| Set iLBC mode:                 | 20 💌  |  |  |
| Voice Quality Report Interval: | 120   |  |  |

Passaggio 2. Fare clic su Submit All Changes per salvare le impostazioni.

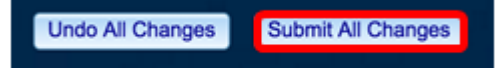

A questo punto, è necessario configurare le impostazioni SIP sul telefono IP.

| SIP Transport:                | UDP 👻           | SIP Port:                      | 5060  |
|-------------------------------|-----------------|--------------------------------|-------|
| SIP 100REL Enable:            | No 👻            | EXT SIP Port:                  | 5070  |
| Auth Resync-Reboot:           | Yes 👻           | SIP Proxy-Require:             |       |
| SIP Remote-Party-ID:          | Yes 👻           | Referor Bye Delay:             | 4     |
| Refer-To Target Contact:      | No 👻            | Referee Bye Delay:             | 0     |
| Refer Target Bye Delay:       | 1               | Sticky 183:                    | No 👻  |
| Auth INVITE:                  | No 👻            | Ntfy Refer On 1xx-To-Inv:      | Yes 👻 |
| Set G729 annexb:              | yes 👻           | Set iLBC mode:                 | 20 👻  |
| Voice Quality Report Address: | 192.168.100.147 | Voice Quality Report Interval: | 120   |
| User Equal Phone:             | No 👻            |                                |       |